# HUAWEI WiFi AX3<sup>№₩</sup> DS-Lite/MAP-E(IPv4 over IPv6技術) 設定手順書(手動)

2022年10月17日時点

#### この手順書をご利用になる前に

本書は、HUAWEI WiFi AX3<sup>NEW</sup>を対象としておりますので、ご注意ください。

本書掲載の端末には、IPv4 over IPv6技術であるDS-Lite方式及びMAP-E方式の自動判別 機能が搭載されています。自動で正しく設定された場合は再設定は不要です。

以下は手動でDS-Lite方式のtransix/クロスパス(Xpass)、MAP-E方式のOCNバーチャルコ ネクト/v6プラス/IPv6オプションを設定される場合の手順書になります。

#### STEP1: 設定管理画面を開く

ブラウザで"192.168.3.1"を入力して、下図のWebUIを開き、初期設定時に設定済みのログインパスワードを入力します。

| <b>% huawei</b> HU | AWEI WIFI AX3 NEW                    |                                                            |
|--------------------|--------------------------------------|------------------------------------------------------------|
|                    | ログインパスワード<br>// スワードをお忘れですか?<br>ログイン | <image/> <image/> <text></text>                            |
|                    | アプリのダウンロード<br>HUAWEI AI Life         | <b>法律情報</b><br>個人情報保護に関する声明<br>オープンソース規約<br>エンドユーザーライセンス契約 |

# STEP2: IPv6設定画面を開く

# 1. 管理画面の「その他の機能」をクリックします。

| <b>4 huawei</b> HUA | We huawei Huawei Wifi AX3 NEW                                           |  |  |
|---------------------|-------------------------------------------------------------------------|--|--|
| *-4                 | インターネット接続     自分のWi-Fi     デバイスを管理     その他の機能       ●     ・     ・     ・ |  |  |
| ルーター情報              | ルーター情報                                                                  |  |  |
| 更新管理<br>ネットワーク設定 ∨  | ルーターの詳細情報を確認できます                                                        |  |  |
| Wi-Fi設定 ~           |                                                                         |  |  |
| セキュリティ設定 🗸 🗸        | 基本情報<br>製品名 HUAWEI WiFi AX3 NEW                                         |  |  |
| システム設定 🗸            | シリアル番号                                                                  |  |  |
| アプリケーション 🗸          | ハードウェアのパージョン VERA<br>ソフトウェアパージョン 2.0.0.112(C1453)                       |  |  |

## 2.「ネットワーク設定」配下の「IPv6」をクリックします。

| *-4                                          | インターネット接続 自分の                               | DWI-Fi デバイスを管理          | その他の機能               |
|----------------------------------------------|---------------------------------------------|-------------------------|----------------------|
|                                              |                                             |                         |                      |
| ルーター情報<br>更新管理                               | IPv6                                        |                         |                      |
| ネットワーク設定 ヘ                                   | IPv6を有効または無効にできます。<br>成できます。                | 有効にすると、インターネットアクセス      | 用のWAN設定やLANのアドレス割当を構 |
| <ul> <li>LAN</li> <li>IPTV設定</li> </ul>      | IPv6 <b>イ</b> ンターネット                        | D                       |                      |
| ● Link+設定<br>● IPv6                          | דיע איז איז איז איז איז איז איז איז איז איז | LAAC                    |                      |
| Wi-Fi設定 >                                    | DNSアクセス É                                   | 目動                      | ~                    |
| セキュリティ設定 🗸 🗸                                 | ルーターのブロードキャスト                               | 自動                      | $\checkmark$         |
| システム設定 · · · · · · · · · · · · · · · · · · · | DHCPサーバー 自<br>WAN接続モード                      | 目動                      | <u></u>              |
|                                              | ネットワークタイプ II                                | Pv6オプション(MAP-E)<br>接続成功 | Y                    |
|                                              |                                             | 保存                      |                      |

# STEP3: 接続モードの設定

「WAN接続モード」→「ネットワークタイプ」に、詳細を設定します。

| ルーター情報                     |        |                                                                |  |
|----------------------------|--------|----------------------------------------------------------------|--|
| 更新管理                       |        | IPv6                                                           |  |
| ネットワーク設定                   | ^      | IPv6を有効または無効にできます。有効にすると、インターネットアクセス用のWAN設定やLANのアドレス割当を構成できます。 |  |
| LAN                        |        |                                                                |  |
| <ul> <li>IPTV設定</li> </ul> |        | インターネット                                                        |  |
| ● Link+設定                  |        | アドレスタイプ SLAAC 🗸                                                |  |
| IPv6                       |        | DNSアクセス 自動                                                     |  |
| Wi-Fi設定                    | $\sim$ | LAN                                                            |  |
| セキュリティ設定                   | $\sim$ | ルーターのブロードキャスト 自動 🗸                                             |  |
| システム設定                     | $\sim$ | DHCPサーパー 自動                                                    |  |
| アプリケーション                   | $\sim$ | WAN接続モード                                                       |  |
|                            |        | ネットワークタイプ IPV6オプション(MAP-E)                                     |  |
|                            |        | #8355500                                                       |  |
|                            |        | 保存                                                             |  |

#### 3.1 設定可能なネットワークタイプ一覧

- IPv4/IPv6
- transix(DS-Lite)
- クロスパス(DS-Lite)
- OCNバーチャルコネクト(MAP-E)
- v6プラス(MAP-E)
- IPv6オプション(MAP-E)

WAN接続モード

| ネットワークタイプ | IPv4/IPv6           | $\sim$ |
|-----------|---------------------|--------|
|           | IPv4/IPv6           |        |
|           | transix(DS-Lite)    |        |
|           | クロスパス(DS-Lite)      |        |
|           | OCNバーチャルコネクト(MAP-E) |        |
|           | v6プラス(MAP-E)        |        |
|           | IPv6オプション(MAP-E)    |        |

※ご利用のサービスに合わせて選択してください。対応サービス詳細につきましては、 各プロバイダにお問合せください。

#### 3.1.1 transix(DS-Lite)/ クロスパス(DS-Lite)設定モードに「自動」を選択した場合 その後STEP4へお進みください。

| WAN接続 <sup>-</sup> | モード    |                  |        |  |
|--------------------|--------|------------------|--------|--|
| ネット                | ワークタイプ | transix(DS-Lite) | $\sim$ |  |
|                    | 設定モード  | 自動               | $\sim$ |  |
|                    |        | 保存               |        |  |
| WAN接続              | モード    |                  |        |  |
| ネット                | ワークタイプ | クロスパス(DS-Lite)   | $\sim$ |  |
|                    | 設定モード  | 自動               | ~      |  |
|                    |        | 保存               |        |  |

3.1.2 transix(DS-Lite)/ クロスパス(DS-Lite)設定モードに「手動で設定」を選択した場合 以下手順に従い「AFTRアドレス」の詳細パラメーターの設定が必要になります。

| ルーター情報                     |                                                                |
|----------------------------|----------------------------------------------------------------|
| 更新管理                       | IPv6                                                           |
| ネットワーク設定 ヘ                 | IPv6を有効または無効にできます。有効にすると、インターネットアクセス用のWAN設定やLANのアドレス割当を構成できます。 |
| LAN                        |                                                                |
| <ul> <li>IPTV設定</li> </ul> |                                                                |
| ● Link+設定                  |                                                                |
| • IPv6                     | DNS72472 Data V                                                |
| Wi-Fi設定 ~                  | LAN                                                            |
| セキュリティ設定 🗸 🗸               | ルーターのプロードキャスト 自動 〜                                             |
| システム設定                     | DHCPサーバー 自動 〜                                                  |
| アプリケーション 🗸 🗸               | WAN接続モード                                                       |
|                            | ネットワークタイプ transix(DS-Lite) 〜                                   |
|                            | 設定モード 手動で設定 🗸                                                  |
|                            | AFTR7KV2                                                       |
|                            |                                                                |
|                            | 保存                                                             |

#### 3.1.2.1 transixを設定する場合

「AFTRアドレス」に「gw.transix.jp」を入力します。 WAN接続モード

| ネットワークタイプ | transix(DS-Lite) |  |
|-----------|------------------|--|
| 設定モード     | 手動で設定            |  |
| AFTRアドレス  | gw.transix.jp    |  |

#### 3.1.2.2 クロスパス(Xpass)を設定する場合、

「AFTRアドレス」に「dgw.xpass.jp」を入力します。

WAN接続モード

| ネッ | ッ <mark>ト</mark> ワークタイプ | クロスパス(DS-Lite) | / |
|----|-------------------------|----------------|---|
|    | 設定モード                   | 手動で設定          | 2 |
|    | AFTRアドレス                | dgw.xpass.jp   |   |

3.1.3 MAP-Eの規格:OCNバーチャルコネクト/v6プラス/IPv6オプションを選択した場合 その後に、STEP4へお進みください。

### STEP4: 設定完了

「保存」をクリックすると設定完了です。

| ルーター情報       | IPv6                                                           |
|--------------|----------------------------------------------------------------|
| 更新管理         |                                                                |
| ネットワーク設定 ヘ   | IPv6を有効または無効にできます。有効にすると、インターネットアクセス用のWAN設定やLANのアドレス割当を構成できます。 |
| LAN          |                                                                |
| ● IPTV設定     | IPv6<br>インターネット                                                |
| ● Link+設定    |                                                                |
| • IPv6       | アトレスダイブ SLAAC<br>DNSアクセス 自動 ~                                  |
| Wi-Fi設定 ~    | LAN                                                            |
| セキュリティ設定 🗸 🗸 | ルーターのブロードキャスト 自動 〜                                             |
| システム設定 🗸 🗸   | DHCPサーバー 自動 〜                                                  |
| アプリケーション 🗸   | WAN接続モード                                                       |
|              | ネットワークタイプ OCNバーチャルコネクト(MAP-E) \vee                             |
|              |                                                                |
|              | 保存                                                             |

※接続モードを正しく設定してもインターネットに接続されない場合は、ルーターを再起動し、 再度お試しください。それでも接続できない場合は、ルーターの初期化をお勧めします。

※本手順書は今後予告せず更新する場合がございますのでご了承ください。